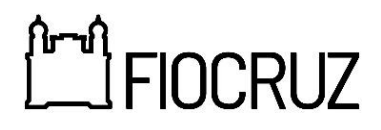

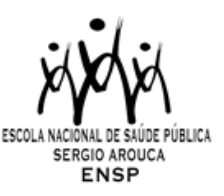

# PROGRAMA DE PÓS-GRADUAÇÃO EM SAÚDE PÚBLICA

## ENSP/FIOCRUZ

# RELAÇÃO DE CANDIDATOS SELECIONADOS – CURSO INTERNACIONAL EM TÓPICOS DE TECNOLOGIAS DIGITAIS NA SAÚDE MENTAL - 2025

#### Candidatos selecionados:

- 1- Ana Judith Blanco Rojas
- 2- Dolores Carolina Menezes da Motta
- 3- Gabrielle Mazulo de Jesus
- 4- Lais Mariano de Paiva
- 5- Natalia Pereira Novo
- 6- Rafaela Ribeiro da Silva
- 7- Vitoria Carolina Alves da Silva
- 8- Vladimir Almeida da Costa

### 1. Matrícula

O candidato selecionado será automaticamente matriculado no curso. Em caso de desistência, o mesmo deverá entrar em contato com o Serviço de Gestão Acadêmica da Ensp (SECA) através do e-mail <u>secaexterno.ensp@fiocruz.br</u>, comunicando formalmente a desistência.

### 2. Certificação

Será fornecida Declaração de Conclusão da disciplina para os alunos que apresentarem 75% de frequência nas aulas e o conceito mínimo exigido na avaliação (Conceito C, Regular, equivalente a notas entre 6 e 7,4). A Declaração de Conclusão será emitida automaticamente no SIEF, após o professor responsável pela disciplina realizar o preenchimento dos dados no Sistema (conceito e frequência).

O professor responsável tem o prazo de 60 dias para preenchimento das informações no Sistema, prazo este que inicia após o último dia de aula.

Caso a declaração não esteja disponível após os 60 dias, entrar em contato com a Secretaria Acadêmica, através do e-mail <u>secaexterno.ensp@fiocruz.br</u>.

Passo a passo para solicitação - Declaração de Conclusão da disciplina:

Primeiramente é necessário realizar um cadastro no site Acesso Fiocruz (acesso.fiocruz.br) seguindo o passo abaixo:

- 1- Acesse o site através do link acesso.fiocruz.br;
- 2 Clique em "Crie sua conta";
- 3 Selecione a opção brasileiro;

4 - Preencha seus dados pessoais de acordo com seu documento de identificação, leia os termos de uso e realize a confirmação do campo "Li e estou de acordo com os termos de uso";

5 - Clique na opção "Não sou um robô" e em seguida clique em "Avançar";

6 - Verifique se o seu endereço de e-mail está correto e clique em "Avançar" para ativar a sua conta;

7 - Verifique o recebimento do código de acesso na caixa de entrada do seu e-mail ou no seu anti-spam.

8 - Informe o código de acesso recebido no e-mail, no campo "código de 06 dígitos" e, em seguida, clique em "Verificar";

9 - Uma mensagem de confirmação será apresentada: "Sua conta foi criada com sucesso", clique em "Autenticar".

Após a criação do cadastro:

1 – Acessar o SIEF através do endereço <u>www.sief.fiocruz.br</u> e efetuar login.

2 – Na página principal clique em Serviços e selecione a opção Requerimentos e Declarações, e em seguida Solicitar.

3 – Na tela seguinte, selecione o tipo de requerimento "**Declaração de aluno externo**". - As declarações serão emitidas com assinatura digital institucional.

5 – O Discente poderá solicitar assinaturas especiais para declarações geradas automaticamente. Basta selecionar a opção **Desejo que este documento seja assinado eletronicamente** e depois informar quem deverá assinar o documento.

6 – Após estes passos, deverá clicar em **Concluir.** O sistema irá abrir uma janela informando que pode redirecionar para a tela de consultas de pedidos.

7 – Seu pedido foi concluído com sucesso.

#### Dúvidas sobre Acesso ao SIEF:

WhatsApp: 21 97265-4978

3/4/2025 Serviço de Gestão Acadêmica